## TUTORIAL CARA PEMBAYARAN MENGGUNAKAN KODE QRIS

1. LOGIN KE https://pbb.sigikab.go.id DAN AKAN TERBUKA JENDELA SEPERTI DI BAWAH INI.

| SERVICES        |                    |           |
|-----------------|--------------------|-----------|
| СЕК NJOP        | CATATAN PEMBAYARAN |           |
| BUAT KODE BAYAR | DAFTAR BARU        | UBAH SPPT |
|                 |                    |           |
|                 |                    |           |

2. KLIK **BUAT KODE QRIS** YG DI TUNJUK DENGAN PANAH, DAN AKAN TERBUKA JENDELA SEPERTI DI BAWAH INI.

| SIPAD - LAYANAN PBB - Buat Kode QRIS |                                 |     |
|--------------------------------------|---------------------------------|-----|
| Masukan N.O.P                        |                                 |     |
| Tahun SPPT                           | Pilih Tahun SPPT                | × < |
|                                      | Tahun SPPT yang akan anda bayar | 7   |
| _                                    |                                 |     |
| Cari                                 |                                 |     |

3. PADA KOLOM *MASUKAN NOP*, ISIKAN NOP PBB ANDA, PADA KOLOM *TAHUN SPPT* MASUKAN TAHUN, DAN KLIK CARI DAN AKAN MUNCUL INFORMASI PBB YANG AKAN DI BAYAR SEPERTI DI BAWAH INI.

| Masukan N.O.P       | 72-10-010                       |       |                      |                         |
|---------------------|---------------------------------|-------|----------------------|-------------------------|
| Tahun SPPT          | 2023                            | ~     |                      |                         |
|                     | Tahun SPPT yang akan anda bayar |       |                      |                         |
|                     |                                 |       |                      |                         |
| Cari                |                                 |       | 1                    | Buat Kode QRIS          |
| Cari<br>Tahun Pajak | Nama WP                         | Pokok | Denda (2% per-bulan) | Buat Kode QRIS<br>Jumla |

4. SETELAH MUNCUL INFORMASI PBB YG MAU DI BAYAR,KLIK **BUAT KODE QRIS** SYSTEM AKAN MENGGENERATE KODE QRIS PBB ANDA SEPERTI DI BAWAH INI.

| Nomor Objek Pajak    | 72-10-010-       |
|----------------------|------------------|
| Nama                 | ST.              |
| Alamat               | JL DEWI          |
| Tahun Pajak          | 2023             |
| Tanggal Jatuh Tempo  | 30 November 2023 |
| Pokok                | Rp. 15.360       |
| Denda (2% per-bulan) | Rp. 0            |
| Total                | Rp. 15.360       |

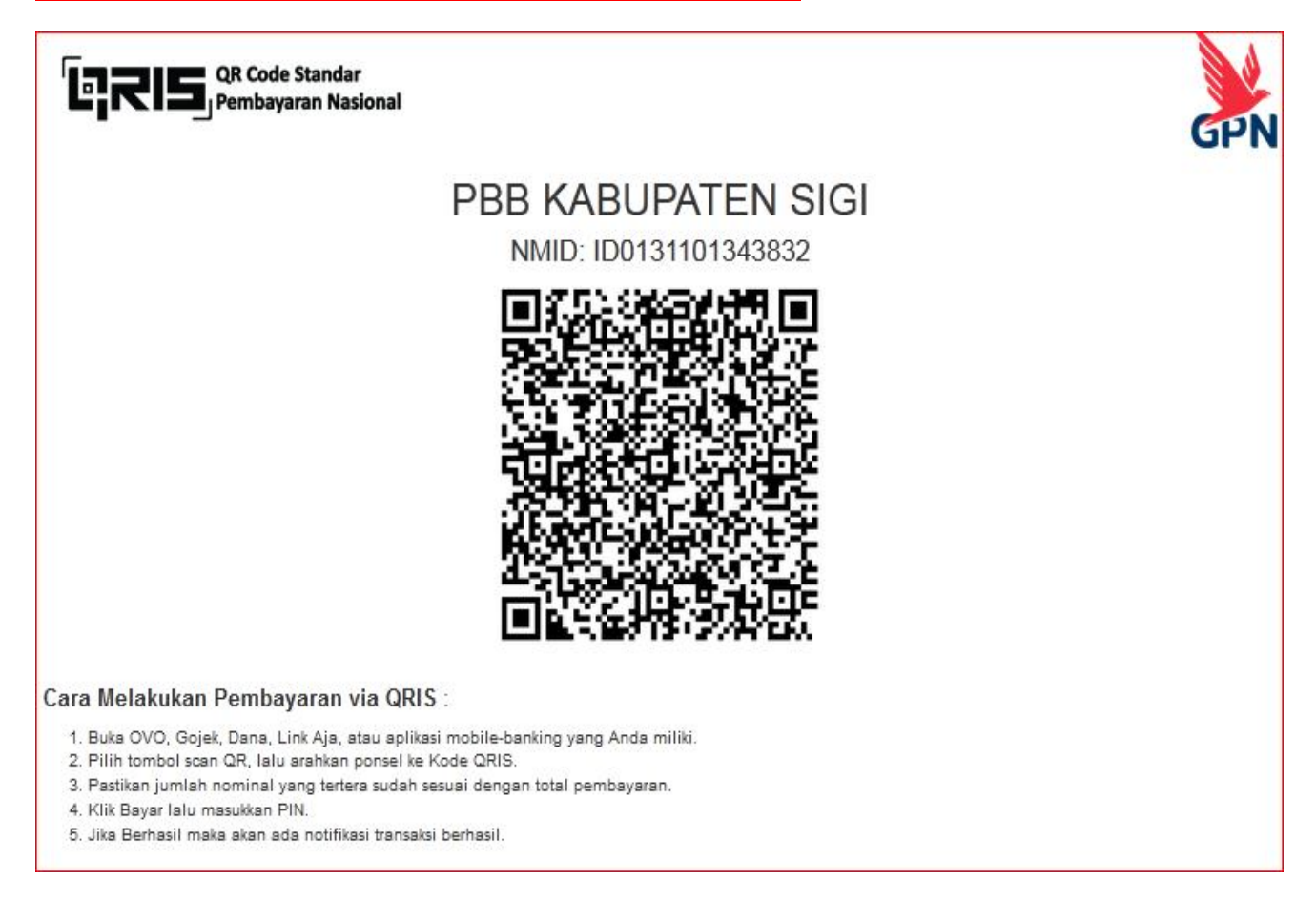

5. SELESAI, TINGGAL CAPTURE/SCRENSHOT ATAU DOWNLOAD KODE QRIS NYA, DAN TINGGAL DI SCAN KODE TERSEBUT.

## Cara Melakukan Pembayaran Via ORIS:

1. Buka Dompet Digital/Ewalet seperti OVO,Gojek,Dana,Link Aja. Atau Aplikasi Mobile Banking Yg Anda Miliki Seperti BRI Mobile,BNI Mobile,Dan Yg Iainnya.

- 2. Pilih Tombol Scan QR, Lalu arahkan Ponsel ke Kode QRIS.
- 3. Pastikan Jumlah Yg tertera Sesuai Dengan Total Pembayaran PBB anda.
- 4. Klik Bayar Masukan PIN.
- 5. Jika Suskses Maka Akan Ada Notifikasi Transaksi Berhasil.